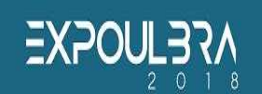

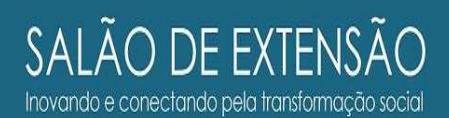

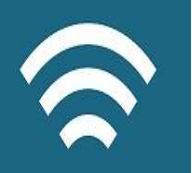

## PASSO A PASSO PARA AUXÍLIO NA SUBMISSÃO DE TRABALHOS NO X SALÃO DE EXTENSÃO

A inscrição de trabalhos para o evento X Salão de Extensão esta disponível no link <u>WWW.eventos.ulbra.br</u>, através da conferência Salão de Extensão (Canoas).

| ← → C www.eventos.ulbra.br/ing.cphp/index/index/index/index/index<br># Apps C Portal de deside outries and email - Gabriela Schol | @ ☆] =                                                    |
|----------------------------------------------------------------------------------------------------|-----------------------------------------------------------|
| Eventos ULBRA                                                                                                    |                                                           |
|                                                                                                    |                                                           |
| CAPA SOBRE ACESSO CADASTRO PESQUISA                                                                                               | SISTEMA ELETRÔNICO DE<br>ADMINISTRAÇÃO DE<br>CONFERÊNCIAS |
| Capa > Eventos ULBRA                                                                                                    | Ajuda                                                     |
| Eventos ULBRA                                                                                                    | USUÁRIO                                                   |
|                                                                                                    | Login                                                     |
| Aprendendo o OCS                                                                                                    | Senha<br>Lembrar de mim                                   |
| Aprendendo o OCS                                                                                                    | Acesso                                                    |
| ACESSAR A CONFERÊNCIA                                                                                                    | CONTEÚDO DA<br>CONFERÊNCIA                                |
| SEMANA ACADÊMICA DOS CURSOS CEULM/ULBRA                                                                                           | Pesquisa                                                  |
| ACESSAR A CONFERÊNCIA                                                                                                    | Todos                                                     |
| Salão do Extopoão(Canoas)                                                                                                    | Pesquisar                                                 |
|                                                                                                    | TAMANHO DA FONTE                                          |
|                                                                                                    |                                                           |

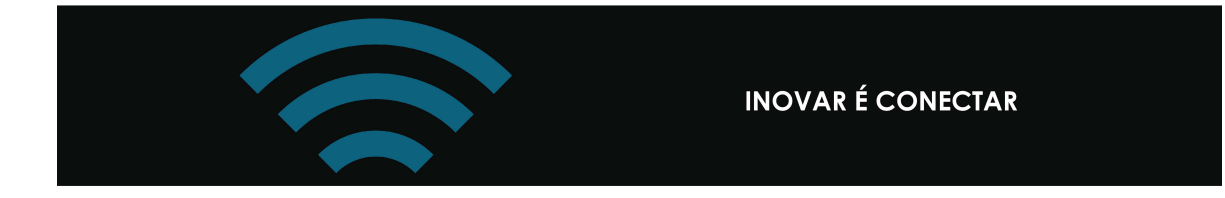

Para realizar a submissão, primeiramente é necessário o cadastro na conferência como autor!

|                                               | LBRA<br>0 1 7                                                                                              |          |
|-----------------------------------------------|----------------------------------------------------------------------------------------------------|----------|
| USUÁRIO                                       | CAPA SOBRE ACESSO CADASTRO PESQUISA CONFERÊNCIAS ATUAIS CERTIFICADO                                        | 1        |
| Senha                                         | Capa > Salão de Extensão (Canoas) > IX Salão de Extensão (Canoas) > Cadastro                               | ľ        |
| Lembrar de mim                                | Cadastro                                                                                                   |          |
| <u>Apresentação</u>                           | Preencha o formulário para se cadastrar no sistema.                                                        |          |
| Comitê Científico                             | <u>Clique aqui</u> caso já seja cadastrado no sistema ou em outra conferência do portal.                   |          |
| <u>Calendário de</u><br><u>Prazos</u>         | Perfil<br>Login*                                                                                           |          |
| <u>Normas e</u><br><u>Regulamentos</u>        | O login deve conter apenas letras minúsculas (a-z), números (0-9), sublinhados (_) e hifens (-).<br>Senha* |          |
| <u>Programação de</u><br><u>Apresentações</u> | A senha deve ter no minimo 6 caracteres.<br>Repetir senha*                                                 |          |
| Pagamento e                                   | Pronome de<br>tratamento                                                                                   | <b>+</b> |

Ao final do cadastro selecione:

| alao/viii/user/account                                                                              |                                                                                                    |                                                                                                    | <b>Q</b> 🏠             |
|----------------------------------------------------------------------------------------------------|----------------------------------------------------------------------------------------------------|----------------------------------------------------------------------------------------------------|------------------------|
|                                                                                                    |                                                                                                    |                                                                                                    |                        |
| País<br>Resumo da<br>Biografia<br>(Ex.:<br>departamento e<br>área)<br>Confirmação<br>Cadastrar como | Image: Second state interessed interessed interesed interesed interessed interessed interessed intere | enha<br>ção de<br>los pares das<br>e interesse para<br>squisa).                                                                                                    |                        |
|                                                                                                    | País<br>Resumo da<br>Biografia<br>(Ex.:<br>departamento e<br>área)<br>Confirmação<br>Cadastrar como                                                                                                    | alao/viii/user/account         Image: Alao and the second second | elao/Viii/User/account |

Após criação do cadastro, inicia se nova submissão:

|                                               | XPO<br>JLBRA<br>0 1 7                                                 | QUEM TEM TEM TEM TEM TEM TEM TEM TEM TEM T |
|-----------------------------------------------|-----------------------------------------------------------------------|--------------------------------------------|
| USUÁRIO<br>Você está logado como              | CAPA SOBRE PÁGINA DO USUÁRIO PESQUISA CONFERÊNCIAS ATUAIS CERTIFICADO |                                            |
| quiane<br>• <u>Meu Perfil</u>                 | Capa > IX Salão de Extensão (Cancas) > Página do usuário              |                                            |
| • <u>Sair</u>                                 | Página do usuário                                                     |                                            |
| <u>Apresentação</u>                           |                                                                       |                                            |
| Comitê Científico                             | Salão de Extensão (Canoas)                                            |                                            |
| <u>Calendário de</u><br><u>Prazos</u>         | IX Salão de Extensão (Canoas)<br>» Autor 0 Ativa [Nova submissão]     |                                            |
| Normas e                                      | Mesclar cadastro                                                      |                                            |
| <u>Regulamentos</u>                           | » Editar meu perfil<br>» Alterar minha senha                          |                                            |
| <u>Programação de</u><br><u>Apresentações</u> | » <u>Sair do sistema</u>                                              |                                            |
| <u>Pagamento e</u><br>Orientações             |                                                                       |                                            |
| 4                                             |                                                                       | ×.                                         |

**Passo 1:** Escolha a modalidade do seu projeto e, em seguida selecionar todas as caixinhas das Diretrizes para Submissão, informando que esta de acordo.

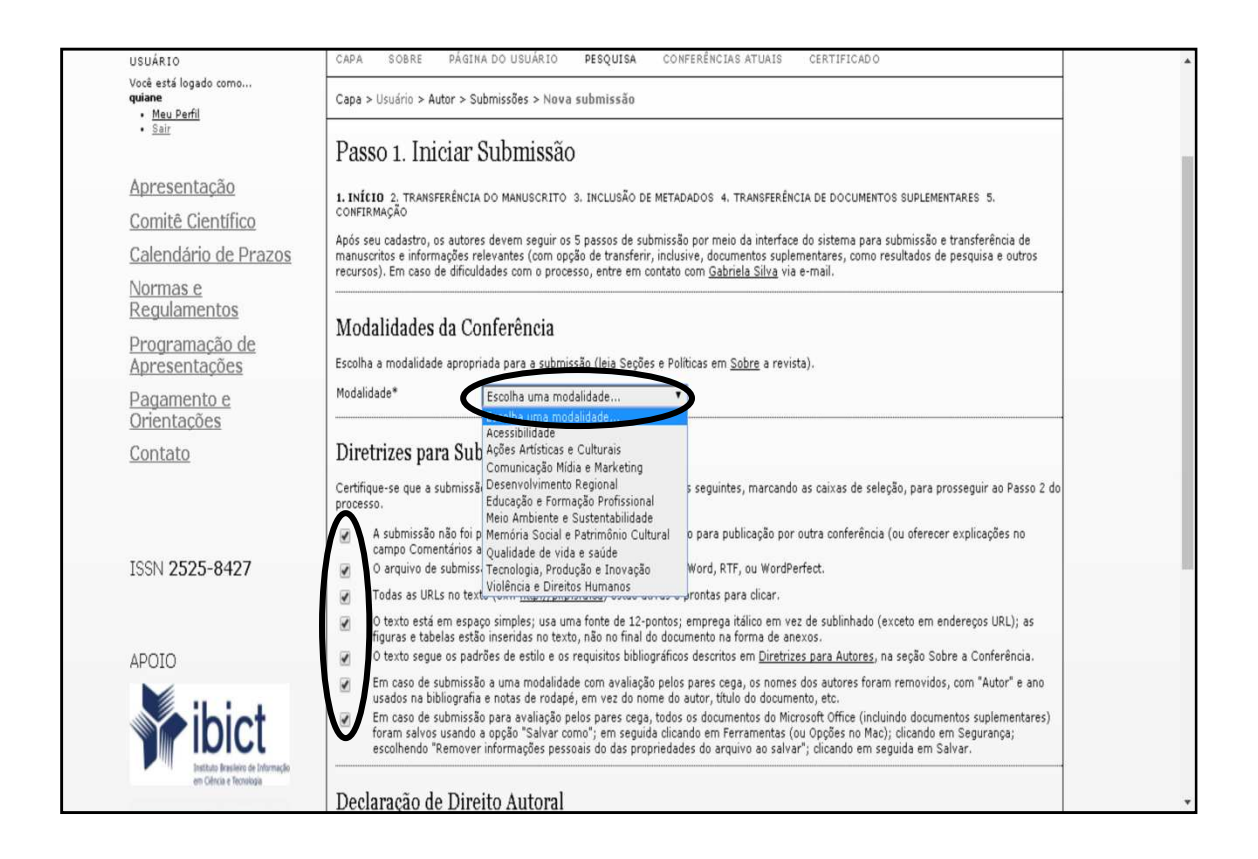

**Passo 2:** Transferir o arquivo em formato .pdf do resumo expandido. O formato de resumo esta descrito no edital e o modelo em Word, com as logomarcas do evento, esta disponível no menu da conferência "Normas e Regulamentos".

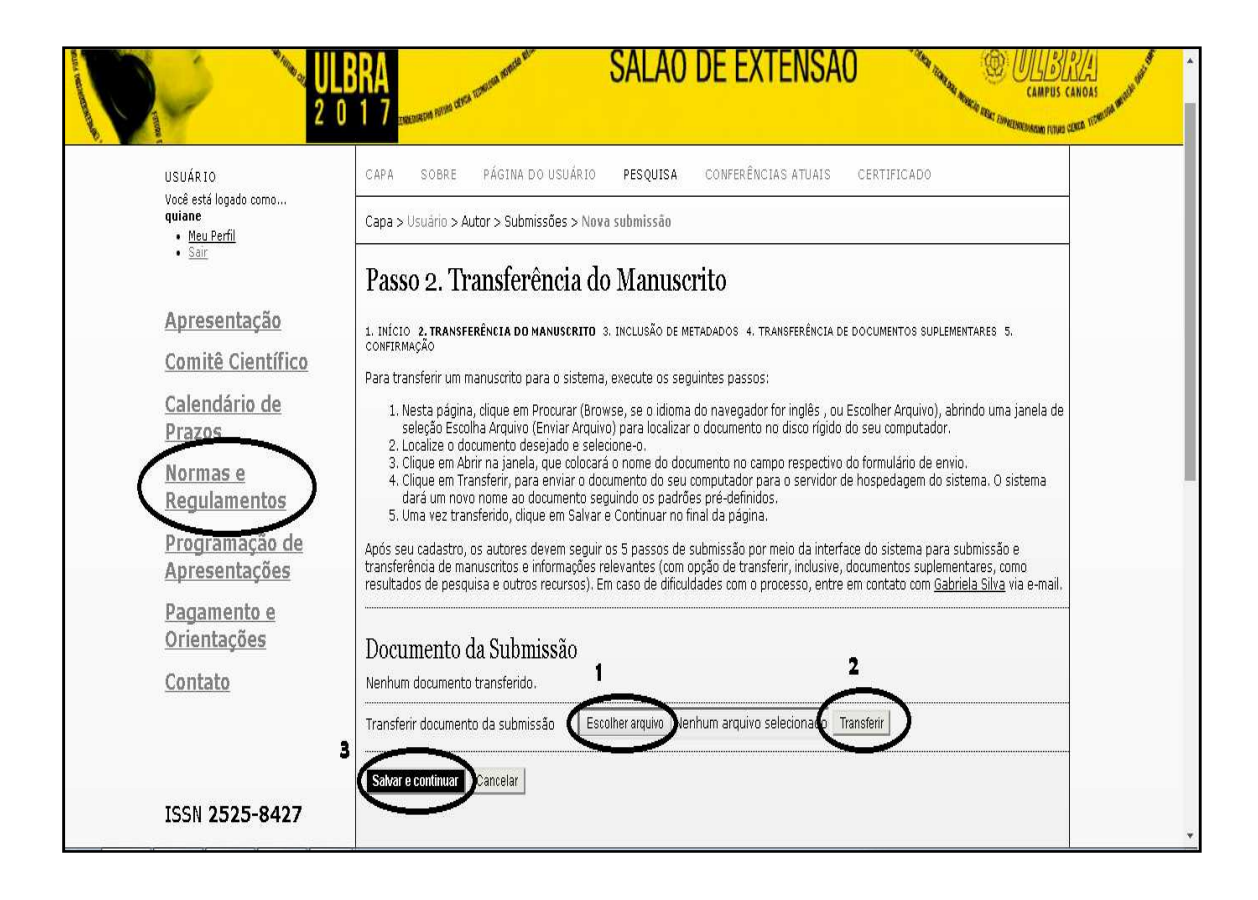

**Passo 3:** No passo Metadados da Submissão, primeiramente deve se incluir todos autores e co autores do trabalho enviado.

| Meu Perfil                                                 |                                                                                                    | - |
|------------------------------------------------------------|----------------------------------------------------------------------------------------------------|---|
| • <u>Sair</u>                                              | Passo 3. Metadados da Submissão (Indexação)                                                                                     |   |
| Apresentação                                               |                                                                                                    |   |
| Comitê Científico                                          | 1. INCLO 2, INMISTERENCIA DO MANDSCRITO 3. INCLUSAD DE METADADOS 4. INMISTERENCIA DE DOCUMENTOS SUPLEMENTARES 5.<br>CONFIRMAÇÃO |   |
| Calendário de Prazos                                       | Autores                                                                                                    |   |
| <u>Normas e</u><br>Regulamentos                            | Prenome* teste Nome do meio teste                                                                                               |   |
| Programação de<br>Apresentações                            | Sobrenome* teste<br>E-mail* teste@ulbra.br                                                                                      |   |
| <u>Pagamento e</u><br>Orientações                          | URL Instituição Universidade Luterana do Brazil - ULBRA                                                                         |   |
| <u>Contato</u>                                             |                                                                                                    |   |
| ISSN 2525-8427                                             | ¥ 4a 8a   B ≠ ¥ 1 ⊟   => 55 00 mm 10 34                                                                                         |   |
|                                                            | (Sua instituição, por exemplo "Simon Fraser University")<br>País                                                                |   |
| APOIO                                                      | Resumo da Biografia<br>(Éx.: departamento e<br>área)                                                                            |   |
| <b>ibict</b>                                               | Incluir mais autores                                                                                                    |   |
| Instituto Brasilero de Informação<br>em Obrica e Tecnaliza | X 🖬 🖏   B / U 🗄 🗄   🕬 🖉 🖉 🛲 🖬 🍇                                                                                                 |   |
| FULBRA                                                     | inchir Autor                                                                                                    | - |

Abaixo dos autores, tem os campos de Título e Resumo para preencher. Este resumo se refere a um resumo simples do trabalho, que deve ser breve.

| ← → C 🗋 www.eventos.ulbra.br/index.php,                     | /salao/viii/author/saveSubmit/3                                                                                        | <b>Q</b> 🖧 |  |  |
|-------------------------------------------------------------|----------------------------------------------------------------------------------------------------|------------|--|--|
| 📕 Apps 🛛 📋 Portal de Gestão Ulbra 🏾 🎦 Email - Gabriela Schr | 01                                                                                                    |            |  |  |
| (                                                           | Título e Resumo                                                                                                    |            |  |  |
|                                                             |                                                                                                    |            |  |  |
|                                                             |                                                                                                    |            |  |  |
|                                                             | X № 18 X U ⊟ ⊟   ∞ φ ⊗ m ⊡ ¥                                                                                           |            |  |  |
|                                                             | Indexação                                                                                                    |            |  |  |
|                                                             | Idioma pt<br>Português=pt; English=en; French=fr; Spanish=es. <u>Códigos Adicionais</u> .                              |            |  |  |
|                                                             | Agências de Fomento                                                                                                    |            |  |  |
|                                                             | Indique as agências que fomentaram ou patrocinaram o trabalho.<br>Agências OBS: Não é necessário o preenchimento aqui. |            |  |  |
|                                                             | Salvar e continuar Cancelar                                                                                            |            |  |  |
|                                                             | Indica campo obrigatório                                                                                               |            |  |  |

**Passo 4:** Transferência de Documentos Suplementares, aqui se anexa em formato .pdf o comprovante de pagamento e o pôster. O modelo de pôster está no menu da conferencia em "Normas e Regulamentos".

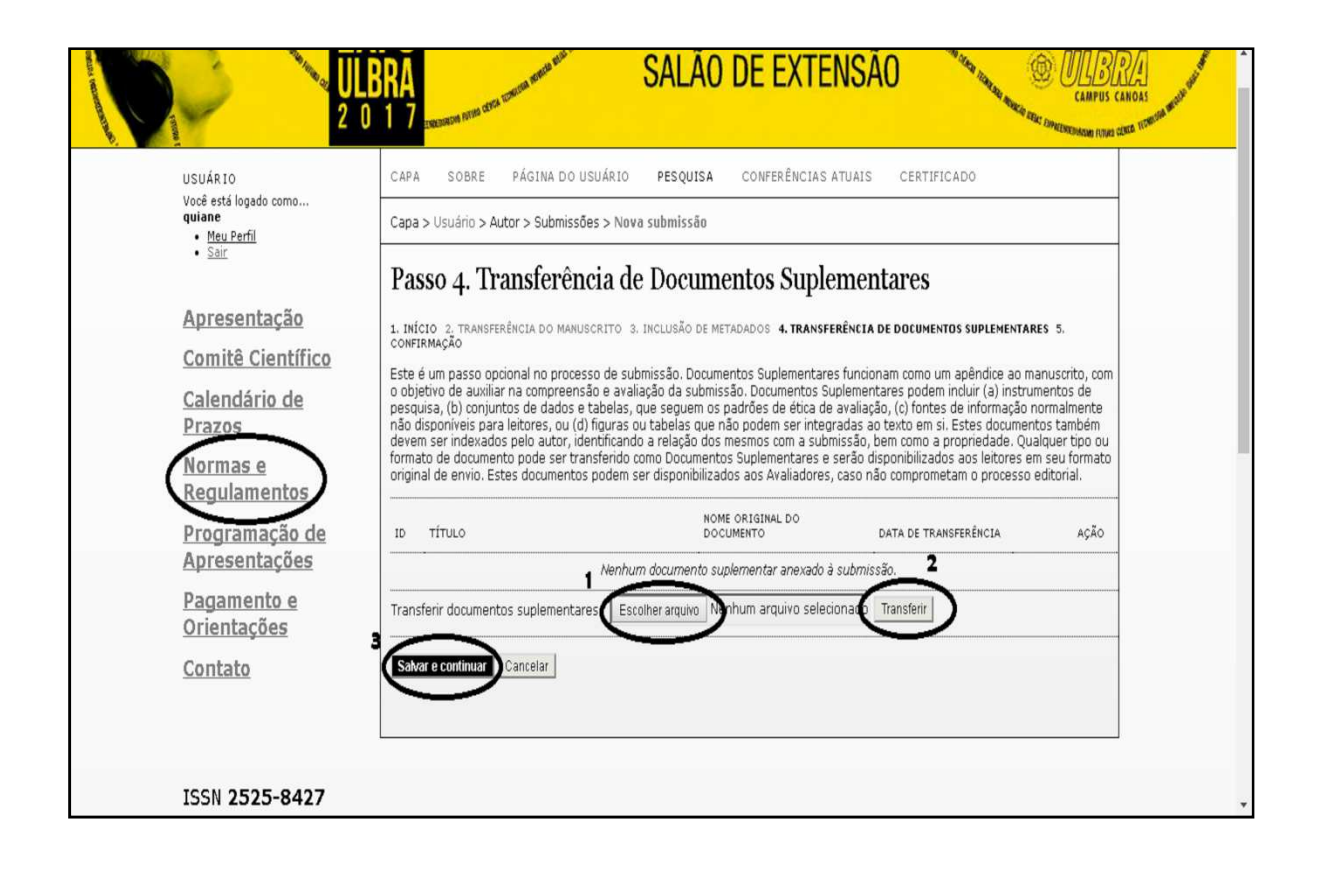

**Passo 5:** Confirmando a Submissão. Verifique se todos os arquivos foram enviados corretamente, e se todos estão em formato pdf.

|                                                                                                    | ULBRA<br>0 1 7 Enterior                                                                                                    | nna chrea comuna annaide ar                                                                                                    | SAL                                                                                                 | AO DE EXTENS                                                                                                    | SAO SAO                                                                                      | CAMPU:<br>CAMPU: |
|----------------------------------------------------------------------------------------------------|----------------------------------------------------------------------------------------------------|----------------------------------------------------------------------------------------------------|----------------------------------------------------------------------------------------------------|----------------------------------------------------------------------------------------------------|----------------------------------------------------------------------------------------------|------------------|
| USU ÁRIO<br>Você está logado como<br><b>quiane</b><br>• <u>Meu Parfil</u><br>• <u>Sair</u>                                  | CAPA SOBRE<br>Capa > Usuário > /<br>Passo 5. C                                                                                                    | PÁGINA DO USUÁRIO<br>Autor > Submissões > N<br>Onfirming the                                                                                                    | PESQUISA<br>ova submissão<br>e Submiss                                                              | conferências atuais<br>sion                                                                                                    | CERTIFICADO                                                                                  |                  |
| <u>Apresentação</u><br><u>Comitê Científico</u><br><u>Calendário de</u><br><u>Prazos</u><br><u>Normas e</u><br>Regulamentos | 1. INÍCIO 2. TRANSF<br>SUPLEMENTARES 5.<br>Após concluídos e<br>conferência Salão<br>do processo editor<br>trabalhos para a co<br><b>Resumo de I</b> | erência do Manuscrito :<br>confirmação<br>verificados os passos ani<br>le Extensão (Canoas). Ur<br>ial, pode ser acompanhar<br>inferênda Salão de Exter<br>Documentos | 3. INCLUSÃO DE ME<br>teriores, clique er<br>m e-mail de confi<br>da entrando no s<br>isão (Canoas). | TADADOS 4. TRANSFERÊNCIA DE D<br>n Conduir Submissão para envi<br>rmação será enviado e a situaçã<br>istema. Agradecemos seu inter | DOCUMENTOS<br>iar seu manuscrito para a<br>ão da submissão, dentro<br>esse em contribuir com |                  |
| <u>Programação de</u><br><u>Apresentações</u><br><u>Pagamento e</u><br><u>Orientações</u><br>Contato                        | ID NOME OI<br>DOCUME<br>7553 <u>EDITAL 2</u><br>EXTENSE<br>Concluir Submiss                                                                          | RIGINAL DO TI<br>NTO TI<br>1017 IX SALAO DE C<br>10.PDF S<br>10 Cancelar                                                                                              | PO<br>Pocumento<br>Suplementar                                                                      | TAMANHO DO DOCUMENTO<br>108KB                                                                                                    | DATA DE TRANSFERÊNCIA<br>06-26                                                               |                  |

Após submissão ativa, a situação do trabalho será aguardando designação, onde vai passar por uma avaliação do comitê científico do X Salão de Extensão.

Na data 10.09 serão divulgadas as submissões aceitas.

Coordenação de Extensão e Assuntos Comunitários- Canoas.